## <IP Time 공유기에 Netween ()를 연결 하였을 때>

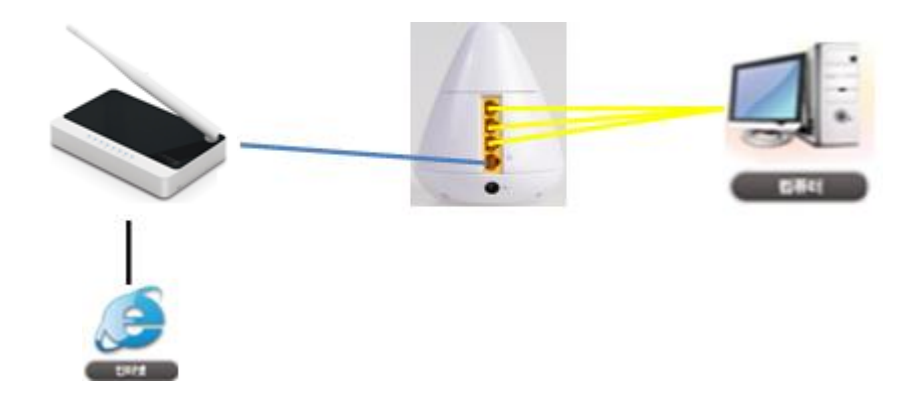

1. PC가 정상적으로 IP주소를 갖고 있는지 확인합니다.

- ▲ 시작 → [실행] 버튼 클릭 후 하단과 같은 창이 표시되면 "CMD"를 입력하고
 확인 버튼을 클릭합니다.
 이후 검게 별도로 뜨는 창에서 "ipconfig"이라고 입력하고 "엔터"키를 칩니다.
 입력 후 표시되는 창에서 [ip address]라고 표시 되는 줄에 사용하시는 PC의 IP 주소가 표시됩니다.
 해당 내용이 "192.168.83.x"라고 표시되는지 확인하세요.
 (X로 표시된 부분은 사용자의 PC환경마다 다를 수 있습니다.)

| 프로그램, 폴더, 문서, 또는 인터넷 리소스 미름을 입력하십시오.         열기(Q):       cmd         환인       취소         찾아보기(B)       안에 있는 182,255,255,0         befault Gateway       192,168,83,254         C:#Documents and Settings#cns_peul/lipconfig         한 이 여 가능       192,168,83,25         안 이 여 가능       192,168,83,25         안 Flocuments and Settings#cns_peul/lipconfig         한 이 여 가능       192,168,83,25         안 이 여 가능       192,168,83,254         C:#Documents and Settings#cns_peul/lipconfig | 프로그램, 폴더, 문서, 또는 인터넷 리소스 미름을 입력하십시오.<br>열기(①): cmd<br>확인 취소 찾아보기(B)<br>**안 지수소 2011 Microsoft Corp.<br>C:#Documents and Settings#cns_paul / Inconfig<br>Windows VP (Version 5.1.2800)<br>(C) Copyright 1985~2001 Microsoft Corp.<br>C:#Documents and Settings#cns_paul / Inconfig<br>Windows VP (Version 5.1.2800)<br>(C) Copyright 1985~2001 Microsoft Corp.<br>C:#Documents and Settings#cns_paul / Inconfig<br>Windows VP (Version 5.1.2800)<br>(C) Copyright 1985~2001 Microsoft Corp.<br>C:#Documents and Settings#cns_paul / Inconfig<br>Windows VP (Version 5.1.2800)<br>(C) Copyright 1985~2001 Microsoft Corp.<br>C:#Documents and Settings#cns_paul / Inconfig<br>Windows VP (Version 5.1.2800)<br>(C) Copyright 1985~2001 Microsoft Corp.<br>C:#Documents and Settings#cns_paul / Inconfig<br>Windows VP (Version 5.1.2800)<br>(C) Copyright 1985~2001 Microsoft Corp.<br>C:#Documents and Settings#cns_paul / Inconfig<br>Windows VP (Version 5.1.2800)<br>(C) Copyright 1985~2001 Microsoft Corp.<br>C:#Documents and Settings#cns_paul / Inconfig<br>Windows VP (Version 5.1.2800)<br>(C) Copyright 1985~2001 Microsoft Corp.<br>C:#Documents and Settings#cns_paul / Inconfig<br>Windows VP (Version 5.1.2800)<br>(C) Copyright 1985~2001 Microsoft Corp.<br>C:#Documents and Settings#cns_paul / Inconfig<br>Windows VP (Version 5.1.2800)<br>(C) Copyright 1985~2001 Microsoft Corp.<br>C:#Documents and Settings#cns_paul / Inconfig<br>Windows VP (Version 5.1.2800)<br>(C) Copyright 1985~2001 Microsoft Corp.<br>C:#Documents and Settings#cns_paul / Inconfig<br>Windows VP (Version 5.1.2800)<br>(C) Copyright 1985~2001 Microsoft Corp.<br>C:#Documents and Settings#cns_paul / Inconfig<br>Windows VP (Version 5.1.2800)<br>(C) Copyright 1985~2001 Microsoft Corp.<br>C:#Documents and Settings#cns_paul / Inconfig<br>Windows VP (Version 5.1.2800)<br>(C) Copyright 1985~2001 Microsoft Corp.<br>C:#Documents and Settings#cns_paul / Inconfig<br>Windows VP (Version 5.1.2800)<br>(C) Copyright 1985~2001 Microsoft Corp.<br>C:#Documents and Settings#cns_paul / Inconfig<br>Windows VP (Version 5.1.2800)<br>(C) Copyright 1985~2001 Microsoft Corp.<br>C:#Documents and Settings#cns_paul / Inconfig<br>Windows VP (Version 5.1.2800)<br>(C) Copyrigh | 실행 ?                                 | C:\Wwindows\Vsystem32\Cmd.exe                                                      |                            |
|----------------------------------------------------------------------------------------------------|----------------------------------------------------------------------------------------------------|--------------------------------------|------------------------------------------------------------------------------------|----------------------------|
| 프로그램, 폴더, 문서, 또는 인터넷 리소스 미름을 입력하십시오,<br>알게(①): cmd<br>알기(①): cmd<br>호인 취소 찾아보기( <u>B</u> )<br>Cr#Documents and Settings#cns_paul) ipconfig<br>Windows IP Configuration<br>Ethernet adapter 로릴 영역 연결:<br>Connection-specific DNS Suffix .: goodens<br>IP Address                                                                                                    | 프로그램, 폴더, 문서, 또는 인터넷 리소스 미름을 입력하십시오.<br>열기(①): @md<br>한편 첫소 찾아보기(B)<br>C:♥Documents and Settings♥cns_paul)ipconfis<br>UP Address                                                                                                    |                                      | Microsoft Windows XP [Version 5.1.2600]<br>(C) Copyright 1385-2001 Microsoft Corp. |                            |
| 열기(Q): cmc<br>알 이 연결:<br>오메마드 하지 않다. : condens<br>가 있는 하지 않다. : condens<br>IP Address                                                                                                    | 열기(Q): cmc<br>알기(Q): cmc<br>호인 취소 찾아보기(B)<br>같아보기(B)<br>Connection-specific DNS Suffix -: goodens<br>IP Address                                                                                                    | 프로그램, 폴더, 문서, 또는 인터넷 리소스 이름을 입력하십시오. | C:#Documents and Settings#cns_paul> <mark>ipconfig</mark>                          |                            |
| 일기(①): cmd<br>Ethernet adspter 로겔 양역 연결:<br>Connection-specific DNS Suffix .: goodcne<br>IP Address                                                                                                    | 일기(①): @mmi<br>Ethernet adapter 로칠 영역 연결:<br>한 아보기(图)<br>환인 취소 찾아보기(图)<br>Connection-specific DNS Suffix: goodens<br>IP Address                                                                                                    |                                      | Windows IP Configuration                                                           |                            |
| 확인         취소         찾아보기( <u>B</u> )           확인         취소         찾아보기( <u>B</u> )                                                                                                    | 확인 취소 찾아보기(B)<br>확인 취소 찾아보기(B)<br>Connection-specific DNS Suffix .: goodens<br>IP Address                                                                                                    |                                      | Ethernet adapter 로컬 영역 연결:                                                         |                            |
| C:#Documents and Settings#cns_paul>_                                                                                                    | C:₩Documents and Settings#cns_paul>_                                                                                                    | 확인 취소 찾아보기( <u>B</u> )               | Connection-specific DNS Suffix .: goodcns<br>IP Address                            | .83.2<br>.255.0<br>.83.254 |
|                                                                                                    |                                                                                                    |                                      | C:#Documents and Settings#cns_paul>                                                |                            |
|                                                                                                    |                                                                                                    |                                      |                                                                                    |                            |

- 2. Netween () 카메라 설정
  - 1) 인터넷 창을 띄우고 주소창에 <u>http://192.168.83.254</u>에 입력하면 [공유기설정] 페이지로 연결됩니다. 접속 후, [로그인] 버튼을 클릭합니다.

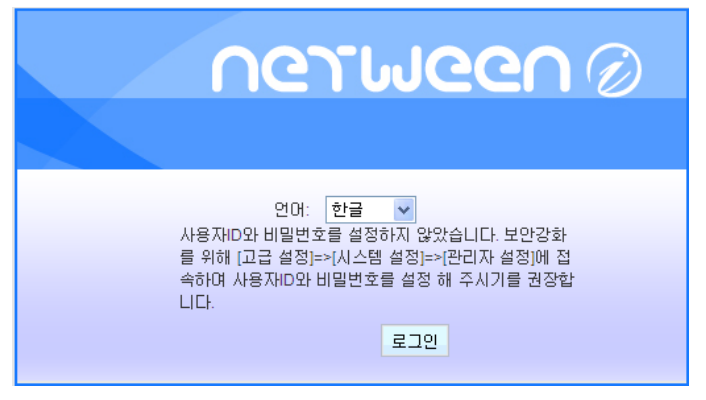

## 2) 접속 후 [카메라 등록]을 클릭하여 고정 포트 사용을 체크한 후 포트번호를 입력하여 주시기 바랍니다.

포트 사용 범위는 26000~26800을 사용하는 것을 권장합니다.

입력 후 [저장]을 클릭하여 주시기 바랍니다.

| ○ 기본 설정                                                                                                    | 카메라 관리                                   |       |  |  |  |  |
|----------------------------------------------------------------------------------------------------|------------------------------------------|-------|--|--|--|--|
| 시스템 요약 정보<br>인터넷 연결 설정                                                                                                    | 카메라를 사용하기 위한 정보를 설정합니다.                  |       |  |  |  |  |
| 카메라 등록                                                                                                    | ☑ 카메라 사용                                 |       |  |  |  |  |
| 무선 설정                                                                                                    | 시리얼 변호 e11012080039                      |       |  |  |  |  |
| ◇ 고급 설정                                                                                                    | ☑ 고정 포트 사용                               |       |  |  |  |  |
|                                                                                                    | 고정 포트 번호 (26750 (26000~26800)            |       |  |  |  |  |
| 카메라가 분리 되었을 때, 카메라와 연결하기 위한 정보입니다. 제품 등록 사이트에서 설정합니다. 등록후 이 장치의<br>시 켜서 사용하세요.                                                        |                                          |       |  |  |  |  |
| <ul> <li>&gt; 설치 마법사</li> <li>&gt; 공위에 입그레이드</li> <li>카메라WIFI이름</li> <li>paul</li> </ul>                                              |                                          |       |  |  |  |  |
|                                                                                                    |                                          |       |  |  |  |  |
|                                                                                                    | 카메라의 속성을 설정합니다                           | ł.    |  |  |  |  |
|                                                                                                    | 전력 사용 주파수 60 Hz 💌                        |       |  |  |  |  |
|                                                                                                    | 초당 프레임 수 30 fps ♥<br>카메라 해상도 640 x 480 ♥ |       |  |  |  |  |
|                                                                                                    |                                          |       |  |  |  |  |
| *알림:<br>원격지에서 카메라를 사용하기 위하여 당사 등록 사이트에서 제품 등록을 하셔야 합니다. WiFi이를과 비<br>리 되었을 경우 무선 SSID와 비밀번호로 사용됩니다.<br>[NetWeath F 등 특기기이]<br>[ 문 기기] |                                          |       |  |  |  |  |
|                                                                                                    |                                          | 저장 취소 |  |  |  |  |

 3) 시스템이 정상적으로 재 시작 할 수 있도록 [지금 다시 시작]을 클릭하여 재 시작 하시기 바랍니다.

 성공적으로 작업을 완료하였습니다.

변경된 설정은 저장되었습니다. 이 설정이 적용되기 위하여는 시스템이 다시 시작되어야 합니다.

지금 시스템을 다시 시작하거나, 다른 설정을 변경하기 위하여 나중에 다시 시작하실 수도 있습니다.

지금 다시 시작 다음에 다시 시작

4) [고정IP설정방식]

4-1) 재 시작 후 접속 하여 [로그인] 버튼을 클릭합니다.

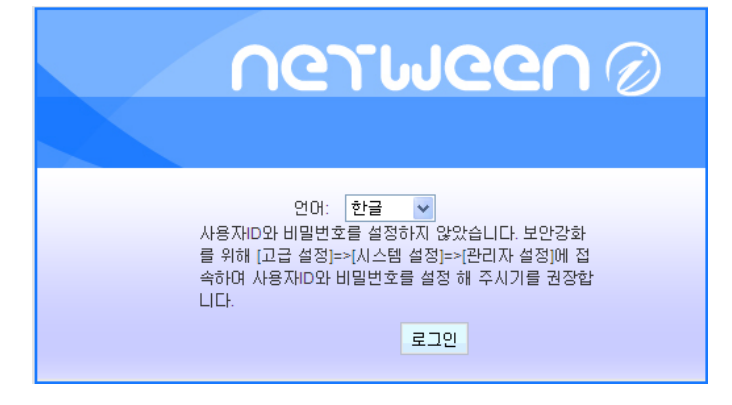

## 4-2) 클릭 후 표시되는 창에서 좌측 메뉴 중 [기본설정] 메뉴를 선택 후 아래로 펼쳐지는 메뉴 중[인터넷연결설정]을 클릭합니다.

| nerween                           | Ø                                               |                                                                 | 인터넷 연결 설정                |  |                                                               |  |
|-----------------------------------|-------------------------------------------------|-----------------------------------------------------------------|--------------------------|--|---------------------------------------------------------------|--|
|                                   |                                                 |                                                                 | 인터넷 연결을 위한 기본 항목을 설정합니다. |  |                                                               |  |
| ○ 기본 설정<br>시스템 요약 정보<br>인터넷 연결 설정 | 시스템 요약 정보<br>인터넷 연결 정보를 확인하실 수 있습니다             |                                                                 | 인터넷 연결 형태 자동 IP 할당(DHC)  |  | 발당(DHCP) ▼                                                    |  |
| 카메라 등록<br>무선 설정<br>ⓒ 고급 설정        | <mark>시스템 정보</mark><br>시스템 부팅 시간<br>핌웨머 버젼      | 0월:1시간:19분:16초<br>1.0.0                                         | IP 주소<br>서브넷 마스크         |  | 192.168.0.2<br>255.255.255.0                                  |  |
| · 성치 마법사                          | 빌드 시간<br>내부 네트워크 연결 상태 정보<br>IP 주소<br>서브넷 마스크   | Mon Aug 13 16:24:11 KST 2012<br>192.168.10.254<br>255.255.255.0 | 게이트웨이<br>호스트 이름          |  | 192.168.0.1                                                   |  |
| ◎ 홈웨어 업그레이드                       | 기본 게이트웨이<br>DHOP 서비<br>MAC 주소                   | 192.168.10.254<br>사용<br>00.25:a6:9d:a6:18                       | ● DNS 자동 설정              |  | 1500 (기본값: 1500. 기본값 사용을 권장합니다.)<br>168.126.63.1 168.126.63.2 |  |
|                                   | 인터넷 연결 상태 정보<br>IP 설정 방법<br>IP 주소<br>서비넷 ID-A ㅋ | DHCP<br>221.165.151.32<br>255.255.255.0                         | ○ DNS 수동 설정<br>기본 DNS 서버 |  |                                                               |  |
|                                   | 기본 게이트웨이<br>DNS 서비1<br>DNS 서비2                  | 221.165.151.1<br>168.126.63.1<br>168.126.63.2                   | 보조 DNS 서버                |  | · · · · · · · · · · · · · · · · · · ·                         |  |
|                                   | MAC 주소                                          | 00:25:a6:9d:a6:19                                               |                          |  | 저장 취소                                                         |  |

4-3) 나타나는 IP를 확인하시고 인터넷 연결 형태를 [고정IP할당(static)]으로 변경하여 주시기 바랍니다.
[IP 주소] 항목에 표시되는 IP주소/ 서브넷마스크/ 게이트웨이 를 기억해둡니다.
[인터넷 연결형태] 항목을 [고정IP할당(static)] 항목으로 바꿔주시기 바랍니다.
변경한 다음 나타났던 IP를 내용을 기입하시고 저장 누르시기 바랍니다.
저장 클릭 후 시스템을 재 시작 하여야 합니다.

| 인터넷 연결 설정     | स्<br>२                        |        | 세고재이고 자연은 인구원에서 비미                                                                                             |
|---------------|--------------------------------|--------|----------------------------------------------------------------------------------------------------|
| 인터넷 연결을 위한 기본 | · 항목을 설정합니다.                   |        | 성공적으로 적립을 전묘하겠습니다.                                                                                             |
| 인터넷 연결 형태     | 고정 IP 활당(static) 💌             |        | 비견된 성장은 피자티에스티디 이 성장이 정응다기 이들에는 비스템이 다니 비자티아아 하나다.                                                             |
| IP 주소         | 192 . 168 . 0 . 2              |        | 전성전 물성은 사용되었습니다. 이 물장이 위하되기 위해서는 사꾸림이 다시 사위되어야 합니다.<br>                                                        |
| 서브넷 마스크       | 255 . 255 . 255 . 0            | N      | דים אינער דער באריין אינער אינער אינער אינער אינער אינער אינער אינער אינער אינער אינער אינער אינער אינער אינער |
| 게이트웨이         | 192 . 168 . 0 . 1              | $\Box$ | 지금 지스템을 다시 지작하거나, 나른 설정을 면영하기 위하며 나중에 다시 지작하실 수도 있습니다.                                                         |
| MTU           | 1500 (기본값: 1500. 기본값 사용을 권장합니다 |        |                                                                                                    |
| 기본 DNS 서버     | 168 . 126 . 63 . 1             |        |                                                                                                    |
| 보조 DNS 서버     | 168 126 63 2 (옵션)              |        | 지금 다시 시작 다음에 다시 시작                                                                                             |
|               | 저장 취소                          |        |                                                                                                    |

4-4) 인터넷 주소창에 <u>http://192.168.83.254</u>에 접속하여 로그인 합니다.

[기본설정]-[인터넷 연결 설정] 클릭하여 게이트웨이 (192.168.0.1)를 인터넷 주소창에 입력합니다.

입력하기 전,IP주소에 나와있는 192.168.0.2를 기억하시기 바랍니다.

| 인터넷 연결 설정            |                                  |
|----------------------|----------------------------------|
| 인터넷 연결을 위한 기본 항목을 설정 | 합니다.                             |
| 인터넷 연결 형태 고정 IP 함    | 활당(static) 🔽                     |
| IP 주소                | 192 . 168 . 0 . 2                |
| 서보넷 마스크              | 255 . 255 . 255 . 0              |
| 게이트웨이                | 192 . 168 . 0 . 1                |
| MTU                  | 1500 (기본값: 1500. 기본값 사용을 권장합니다.) |
| 기본 DNS 서버            | 168 . 126 . 63 . 1               |
| 보조 DNS 서버            | 168 . 126 . 63 . 2 (옵션)          |
|                      | 저장 취소                            |

## 4. IP Time Port Forwarding 설정

1) 인터넷 주소창에 http://192.168.0.를 입력하여 로그인 합니다.

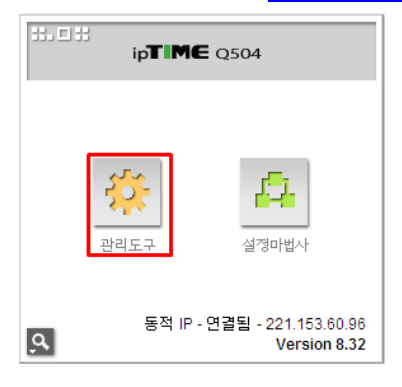

2) 접속 후 [고급설정]-[포트포워딩]을 클릭하여 설정 후 [추가] 클릭 합니다.

- \* 정의된 리스트 : 사용자정의
- \* 규칙이름 : 이름(사용자 선택)
- \* 내부IP주소 : 현재 접속된 PC의 IP 주소로 설정 체크

입력된 IP가 Netween()에서 설정 한 IP가 맞는지 확인하여 주시기 바랍니다.

(IP가 다를 경우 직접 입력하여 주시기 바랍니다.)

\* 프로토콜 : TCP

- ----

- \* 외부포트 : Netween ()에서 설정 한 고정 포트 번호 입력(범위 같게 지정)
- \* 내부포트 : Netween ()에서 설정 한 고정 포트 번호 입력(범위 같게 지정)

| ip <b>TIME</b> Q504                                                                                                    |                                      |                                                |                   |       | 🗐 🔛 🍸<br>다시 제장 도        |  |
|----------------------------------------------------------------------------------------------------|--------------------------------------|------------------------------------------------|-------------------|-------|-------------------------|--|
| RQ 메뉴탐색기                                                                                                    | 伯 포트포워드 설정                           |                                                |                   |       |                         |  |
| ■ 기본 설정<br>▲ 시스템 요약 정보<br>및 인터넷 연결 설정<br>▲ 함웨어 업그레이드                                                                                                    | 정의된 리스트 //<br>내부 IP주소                | #용자정의 ♥<br>92 [168 ]0 [2<br>]현재 접속된 PC의 IP 주소량 | 로 설정(192.168.0.2) | 규칙이름  | camera                  |  |
|                                                                                                    | 프로토콜 T                               | CP         외부 포트           성정 기능하네 ICL         | 26750 ~ 26750     | 내부 포트 | 26750 ~ 26750<br>本74 個人 |  |
| 고급 설정           ▲ 네트워크 환리           - 금• N-RTCP2EL 관리           프로운식도 설정           DAZ / Wain Pi 실정           고운팅 테이블 관리           - 같은 키능           프 특수기능           - 값 특수기능           - 값 트래픽 관리           - 값 트래픽 관리 | 낮은 번호일수록 우신<br>규칙미를을 클릭하시<br>등작 규칙이를 | 1순위가 높습니다.<br>면, 해당 규칙을 수정할 수 있<br>F 내부 IP     | 2습니다.<br>프로 외부 포트 | 내부 포트 | [작제]                    |  |

3) 추가 클릭 시 아래 화면처럼 추가 된 내용 확인 하실 수 있습니다.

| 伯 | 포트포워드              | 결성                  |                          |              |              |             |       |
|---|--------------------|---------------------|--------------------------|--------------|--------------|-------------|-------|
|   |                    | _                   |                          |              |              |             |       |
|   | 정의된 리스트            | E 사용지               | 정의 🔽                     |              |              | 규칙이름        |       |
|   | 내부 IP주소            | 192<br>현7           | 168 .0 .<br>대 접속된 PC의 IP | ]<br>주소로 설정( | 192.168.0.2) |             |       |
|   | 프로토콜               | TCP                 | ▶ 외부 3                   | 포트           | ~            | 내부 포트       | ~     |
|   | 최대 60개의            | 규칙이 설정              | 가능합니다.                   |              |              |             | 추가 취소 |
|   |                    |                     |                          |              |              |             |       |
|   | 낮은 변호일수<br>규칙이름을 들 | 수록 우선순위<br>클릭하시면, 히 | 가 높습니다.<br>  당 규칙을 수정할   | 수 있습니다.      |              |             |       |
|   | 동작)<br>-           | 규칙이름                | 내부 IP                    | 프로<br>토콜     | 외부 포트        | 내부 포트       | 삭제    |
| 1 | <b>v</b> (         | camera              | 192.168.0.2              | tcp          | 26750-26750  | 26750-26750 |       |
|   |                    |                     |                          |              |              |             |       |

※iptime는 iptime사의 인터넷공유기 브랜드입니다. 해당상표에 대한 권리는 해당 제조사에 있습니다.